## How to Login to OnBase Web Client

- 1. Go to the **OnBase Web Client** link <u>https://imaging.fresnostate.edu/</u> **NOTE:** Make sure the browser pop-up are not blocked.
- 2. Type your Fresno State username and password, click the **Login** button. Duo Security authentication will be required if you have not logged into OnBase using the current browser.

| Username:                                                                                                    | EDECNIC                             | Device:                  | iOS (X0X-X0X-3344) | Ŧ                |
|----------------------------------------------------------------------------------------------------|-------------------------------------|--------------------------|--------------------|------------------|
| Password:                                                                                                    | FRESNO                              | Choose an authentication | on method          |                  |
| Warn me before logging me in to other sites.                                                                        | Discovery Diversity Distinction     | Duo Push Recommended     |                    | Send Me a Push   |
|                                                                                                    | What is this? IS                    | 🛞 Call Me                |                    | Call Me          |
| For security reasons, quit your web browser when<br>you are done accessing services that require<br>authentication! | My Settings & Devices<br>Need help? | 🗄 Passcode               |                    | Enter a Passcode |
|                                                                                                    | Powered by Duo Security             | Remember me for 12 h     | hours              |                  |

## How to Submit a New Financial Signature Approval (FSA) form

- 1. Go to **Home** page, click on the **dropdown menu** button at the top navigation bar.
- 2. A side panel will expand. Click **Open Status View.**

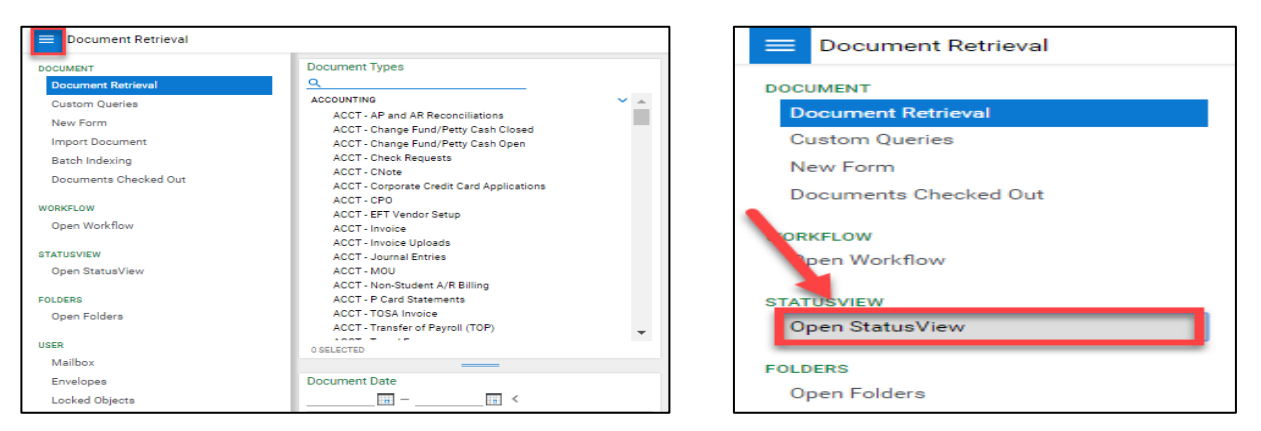

3. A new window will display, under the Group Layouts the default will be to **Fresno State** status view. A side window will display and under Available Forms **double** click on the **FIN** – **Financial Signature Approval – FSA (UFW)**.

| ■ StatusView           | OnBase                                         |
|------------------------|------------------------------------------------|
| Available Layouts<br>Q | Fresno State                                   |
| PERSONAL LAYOUTS       | Available Forms                                |
|                        | FORMS                                          |
|                        | Key Request                                    |
|                        | Visitor Parking Request                        |
|                        | Worker Injury Form                             |
|                        | University Driving Authorization               |
|                        | FIN - Financial Signature Approval - FSA (UFW) |
|                        |                                                |

- 4. A new window will display the **FIN Financial Signature Approval FSA (UFW)** form. Enter the required information listed below to submit the form:
  - a. Department Information
    - **Department Name ID Select** This field will allow you to type the department id or name or use the drop down arrow to see list of department ids/names.
    - VP Name This field will auto-populate based on the Department Name ID Select.
    - **Fiscal Responsible Manager Name** This field will auto-populate based on the Department Name ID Select.
  - b. Primary Approver and Secondary Approvers Section
    - **Approver Name** This field will auto-populate based the current primary/secondary approver.
      - i. You can select the new approver in this field
      - ii. There can only be one primary approver
      - iii. There can be up to a maximum for 5 secondary approvers that can be added.
    - Approver Empl ID This field will auto-populate based approver name
    - Approver User ID This field will auto-populate based approver name
  - c. Click on the "Submit" button.

| EDECNIQSTATE                                                                                                    |                                     |                  |        |
|----------------------------------------------------------------------------------------------------|-------------------------------------|------------------|--------|
|                                                                                                    |                                     |                  |        |
| Discovery, Diversity, Distinction.                                                                                                   |                                     |                  |        |
| Financial Signature Approval                                                                                                    |                                     |                  |        |
|                                                                                                    |                                     |                  |        |
| Department Information                                                                                                    |                                     |                  |        |
| Department Name ID Select*                                                                                                    |                                     |                  |        |
| INFORMATION SECURITY (81153)                                                                                                    |                                     |                  |        |
| VP Name*                                                                                                    |                                     |                  |        |
| Fiscal Responsible Manager Name*                                                                                                    |                                     |                  |        |
|                                                                                                    |                                     |                  |        |
| Primary Approver                                                                                                    |                                     |                  |        |
| Person listed as Primary Annover will be the primary person to review and approve all financial transactions for this Department ID. |                                     |                  |        |
| Approver Name* Approver Empl ID                                                                                                    | 0 Approver                          | Jser ID          |        |
|                                                                                                    |                                     |                  |        |
| Secondary Approvers                                                                                                    |                                     |                  |        |
| Persons listed as Secondary Approver will be able to review and approve financial transactions for this Department ID. (A maximum of | 5 Secondary Approvers can be added) |                  |        |
|                                                                                                    |                                     |                  | Add    |
| Approver Name*                                                                                                    | Approver Empl ID                    | Approver User ID |        |
|                                                                                                    |                                     |                  | Remove |
|                                                                                                    |                                     |                  | Remove |
|                                                                                                    |                                     | occorr           | Renove |
|                                                                                                    |                                     |                  |        |
| Admin Section                                                                                                    |                                     |                  |        |
| Submit                                                                                                    |                                     |                  |        |
|                                                                                                    |                                     |                  |        |